## WebEx Webinar (formerly Events) Set-Up Instructions

For automated attendance to work, you must use <u>WebEx Webinars</u> or WebEx Meetings (see other guide) and customers must join with their email address associated with their JobQuest account. If a customer uses another email address to log into the WebEx webinar or calls from a phone, attendance will NOT be automatically updated, and manual attendance recording must be completed.

- Setup event in MOSES Staff View
  - As the current process allows, customers may be registered for the event either through staff view or through their JobQuest account.
- The WebEx WEBINAR must be setup at least one full day before the event
- Webex Webinars can only be created from the Webex website -
  - State staff can log in at eolwdma.webex.com
  - Upon login, you will automatically be brought to the Home tab look in the center of the page for the "Schedule a webinar" button

- Fill out the basic event details (title, time) and scroll down to "Attendees" at the bottom of the page
- o Invite mdcs-jq-events@mass.gov to the meeting and set this invitee as a co-host

| Attendees (i)                      | MDCS-JQ                                   |                         |  |  |  |  |  |
|------------------------------------|-------------------------------------------|-------------------------|--|--|--|--|--|
|                                    | Recent                                    |                         |  |  |  |  |  |
| Show advanced options $\checkmark$ | ME MDCS JQ Events                         | MDCS-JQ-Events@mass.gov |  |  |  |  |  |
| Cancel Schedule                    | Directory                                 |                         |  |  |  |  |  |
|                                    | MDCS JQ Events<br>MDCS-JQ-Events@mass.gov | MDCS-JQ-Events@mass.gov |  |  |  |  |  |
|                                    |                                           |                         |  |  |  |  |  |

 Click the icon of a person with a checkmark to make the MDCS JQ Events user a co-host

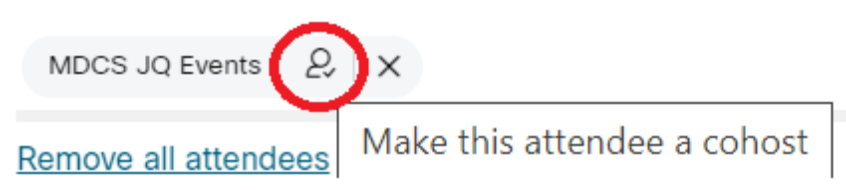

• Click "Schedule" at the bottom of the page

• Copy the "Join Link" URL and paste it into the MOSES Staff View event created in Step 1.

| Pane                                                                                        | Panelist Attendee                                       |            | ee Ho    | ost                              |        |        |  |                           |
|---------------------------------------------------------------------------------------------|---------------------------------------------------------|------------|----------|----------------------------------|--------|--------|--|---------------------------|
| Cop                                                                                         | y atten                                                 | dee invit  | ation    |                                  |        |        |  |                           |
| https://                                                                                    | /eolwdr                                                 | na.webe    | x.com/ed | olwdma/i.                        | php?   |        |  |                           |
| MTID=                                                                                       | m85b3                                                   | 768112c    | ba19d62  | e6b7ac3                          | a54e57 | 5 🗍    |  |                           |
| New                                                                                         |                                                         |            |          |                                  |        | ~      |  |                           |
| Event leferentier                                                                           | _                                                       |            |          |                                  |        | ^      |  |                           |
| Event Name: A                                                                               | n<br>Mazon Hiring F                                     | vent       | -        |                                  |        |        |  | October 💌 2021 ÷          |
| Event Name. [A                                                                              | sinazon mining c                                        | veni       |          |                                  |        |        |  | <u>S M T W T F S</u>      |
| Description:                                                                                | firing Event for A                                      | Amazon     |          |                                  |        |        |  | 12                        |
|                                                                                             |                                                         |            |          |                                  |        |        |  | 10 11 12 13 14 15 16      |
|                                                                                             | Wahara Caraa                                            | Cauta      | -        | 5 C                              |        |        |  | 17 18 19 20 21 22 23      |
| Career Center: 14                                                                           | Attieboro Career                                        | Center     |          | <ul> <li>Facilitator.</li> </ul> | JLADNA |        |  | 31                        |
| Location:  \                                                                                | WebEx - Virtual                                         |            | <b>•</b> | Co-Facilitator 1                 | l: ]   | -      |  |                           |
|                                                                                             |                                                         |            |          | Co-Facilitator 2                 | 2:     |        |  | Coarob Critoria           |
| V/akEu/JDL: https://achudes.uphau.com/achudes/ijaka2MTID_wE000220/CEhk1k0Ca70acC0Ea7a///2C4 |                                                         |            |          |                                  |        |        |  | ob Seeker/Employer:       |
| webck unit. https://euwuma.webek.com/euwuma/j.pnp?m11D=mouus230robb01bobe/3ecb03e/et42bij   |                                                         |            |          |                                  |        |        |  | 🖲 Job Seeker 🔿 Employer   |
| • Openings: i                                                                               | Upenings: 100 Lalendar:      Do not display on Internet |            |          |                                  |        |        |  |                           |
| ▶ Date: 1                                                                                   | ▶ Date: 10/29/2021 Cl ▶ Time: 11:00 AM 🕂                |            |          |                                  |        |        |  | Attleboro Career Center 💌 |
| Poor rring:                                                                                 |                                                         | - Instance |          |                                  |        |        |  | . vents:                  |
| necuning. j                                                                                 |                                                         |            | 5.       |                                  |        |        |  |                           |
|                                                                                             |                                                         |            |          |                                  | ОК     | Cancel |  | Selected Date             |
|                                                                                             |                                                         |            |          |                                  |        |        |  | Show Selected Week        |
|                                                                                             |                                                         |            |          |                                  |        |        |  | Show Selected Month       |
|                                                                                             | ]                                                       |            |          |                                  |        |        |  |                           |
| Participants Edit Add Event Schedules Delete Close                                          |                                                         |            |          |                                  |        |        |  |                           |

- An hourly\* invite batch job will run, which will do **two** things:
  - o Add registered customers to the WebEx webinar, and
  - o Send the WebEx invitation to the email addresses registered in MOSES.
- An hourly\* attendance batch job will run to do two things:
  - o Determine which attendees attended for at least 90% of the webinar time, and
  - Update the MOSES database to reflect their attendance.

\*Batch jobs run Monday-Friday, 7:00am to 7:30pm.

Join information

## Things to consider:

- You may want to review the results of attendance and adjust credit as needed in MOSES.
- Manually entering ANY attendance *before* the automatic attendance is entered will prevent the automated system from doing attendance for that event.

## Rules that determine 90% attendance:

Start time will be logged as the *later* of:

- the WebEx event scheduled start time, **OR**
- the time the host starts the meeting.

The end time will be logged as the *earliest* of:

- the scheduled WebEx meeting end time, OR
- when the participant leaves before the meeting end time, **OR**
- when the host ends the meeting

If an attendee leaves and comes back, the attendance times will be combined, and they must attend for a total of 90% of the scheduled WebEx meeting time to get credit for attended.

## **Additional Notes:**

You can continue to use any other virtual meeting platforms to host your events, however, attendance will not be automatically updated.

This procedure does **not apply to on-demand videos**; no staff action is necessary for recording attendance. Participants must view 100% of the video to get credit for attending.